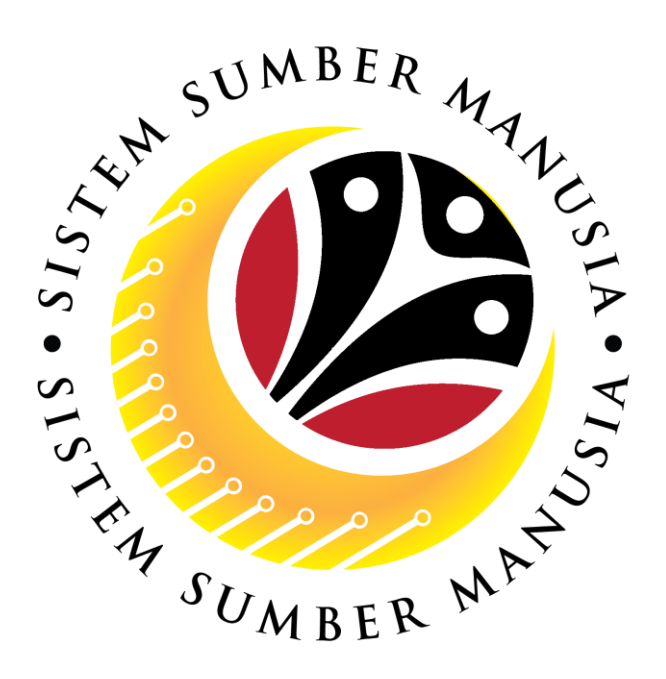

# SISTEM SUMBER MANUSIA

## **User Guide**

## Time Management for Back End User (SAP GUI)

## **Stop Leave Entitlement Generation**

VERSION: 1.0

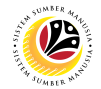

### INTRODUCTION

This user guide acts as a reference for **Time Administrator** (back end user) to manage **Time Management.** All Company and Individual names used in this user guide have been created for guidance on using SSM.

Where possible; user guide developers have attempted to avoid using actual Companies and Individuals; any similarities are coincidental.

Changes and updates to the system may lead to updates to the user guide from time to time.

Should you have any questions or require additional assistance with the user guide materials, please contact the **SSM Help Desk.** 

### GLOSSARY

The following acronyms will be used frequently:

| Term    | Meaning                               |
|---------|---------------------------------------|
| SSM     | Sistem Sumber Manusia                 |
| SAP GUI | SAP Graphical User Interface/Back End |
| FIORI   | Front End/Web Portal                  |
| ESS     | Employee Self Service                 |
| MSS     | Manager Self Service                  |

### FURTHER ASSISTANCE

Should you have any questions or require additional assistance with the user guide materials, please contact **SSM Help Desk** at **+673 238 2227** or e-mail at **ssm.helpdesk@dynamiktechnologies.com.bn**.

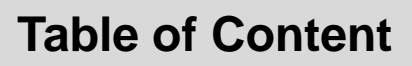

| Topics                                           | Page     |
|--------------------------------------------------|----------|
| Introduction                                     | 2        |
| Glossary                                         | 2        |
| Further Assistance                               | 2        |
| Process Overview                                 | <u>4</u> |
| SAP GUI (Back-end) Log on                        | <u>5</u> |
| Navigate to Time Data Page via SAP Menu          | <u>7</u> |
| Planned Work Schedule: Change Additional Time ID | <u>9</u> |
| Important Note                                   | 13       |

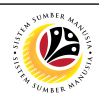

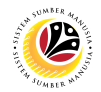

## **Process Overview**

#### **Change Planned Work Schedule**

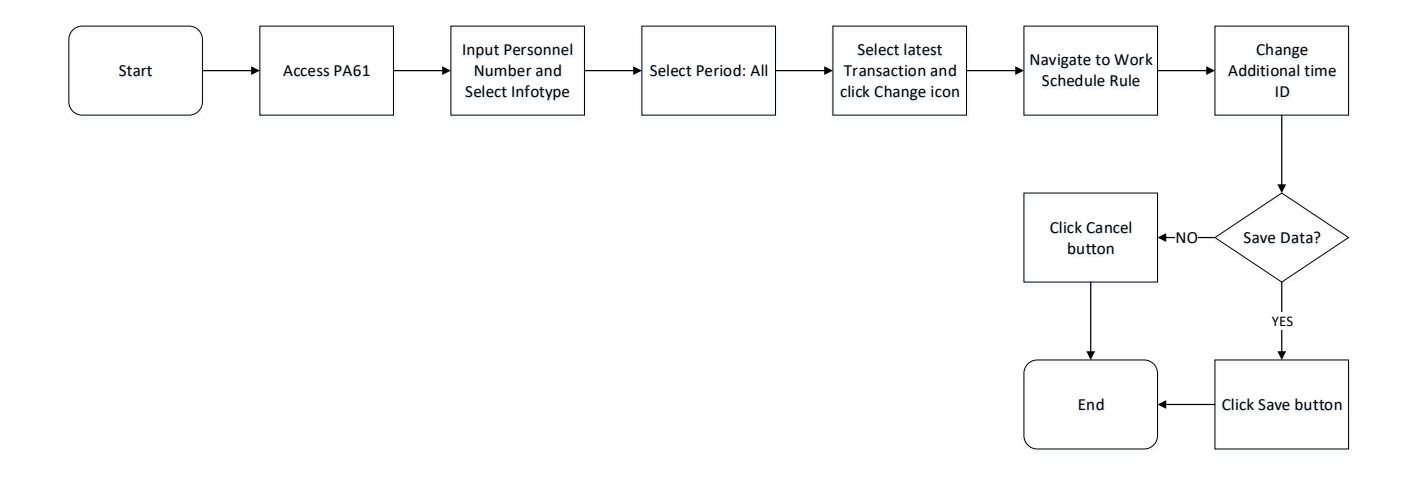

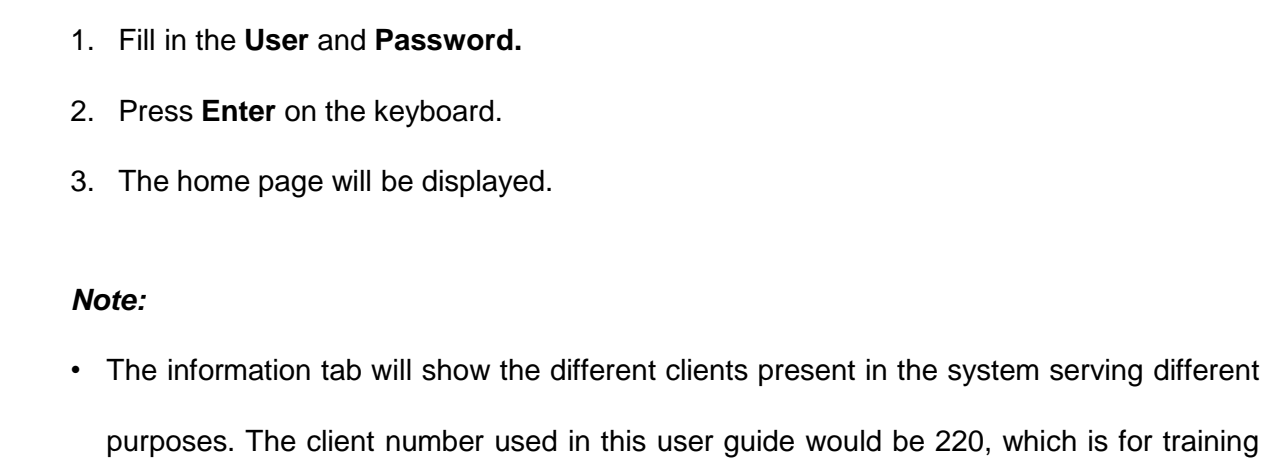

and demonstration purposes pertaining to the navigation of the system.

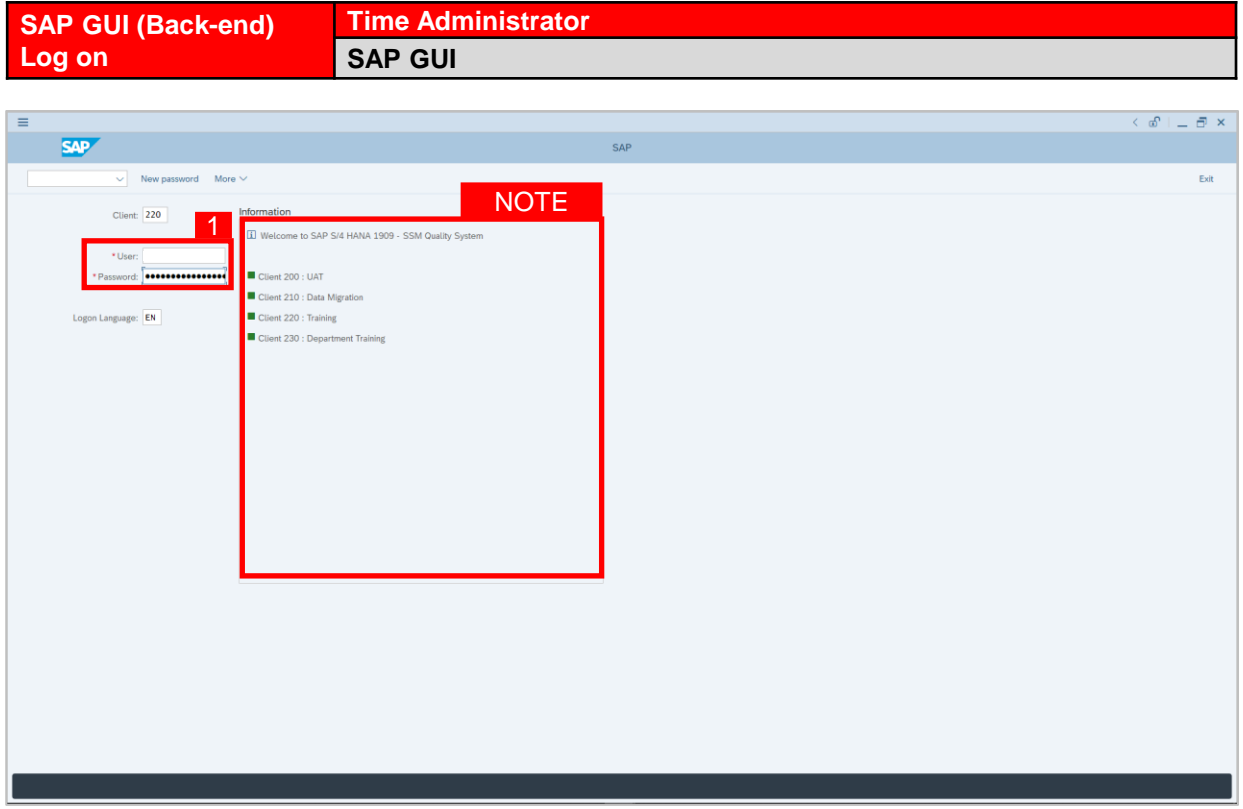

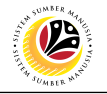

| ≡                                                                    |                 | < 📽 | L | ð ×  |
|----------------------------------------------------------------------|-----------------|-----|---|------|
| SMP 3                                                                | SAP Easy Access |     |   | 2    |
| 🗾 🗸 🗄 🕼 Other menu 🛪 🛧 🖉 V 🔺 🗷 Create role                           | More V          | a a | 7 | Exit |
|                                                                      |                 |     |   |      |
|                                                                      |                 |     |   |      |
| ★ PA61 - Time Management -> Administration -> Time Data -> Maintain  |                 |     |   |      |
| ★ PT63 - Report Selection -> Work Schedule -> Personal Work Schedule |                 |     |   |      |
| ★ PT64 - Report Selection -> Attendance -> Attendance Data Overview  |                 |     |   |      |
| V 🕤 SAP Menu                                                         |                 |     |   |      |
| Connector for Multi-Bank Connectivity                                |                 |     |   |      |
| Correct Application Components                                       |                 |     |   |      |
| > Enclose-Application Components                                     |                 |     |   |      |
| > C Accounting                                                       |                 |     |   |      |
| > C Human Resources                                                  |                 |     |   |      |
| > C Information Systems                                              |                 |     |   |      |
| > [7] Service                                                        |                 |     |   |      |
| > 🗅 Tools                                                            |                 |     |   |      |
| > 🗅 WebClient UI Framework                                           |                 |     |   |      |
|                                                                      |                 |     |   |      |
|                                                                      |                 |     |   |      |
|                                                                      |                 |     |   |      |
|                                                                      |                 |     |   |      |
|                                                                      |                 |     |   |      |
|                                                                      |                 |     |   |      |
|                                                                      |                 |     |   |      |
|                                                                      |                 |     |   |      |
|                                                                      |                 |     |   |      |
|                                                                      |                 |     |   |      |
|                                                                      |                 |     |   |      |
|                                                                      |                 |     |   |      |
|                                                                      |                 |     |   |      |
|                                                                      |                 |     |   |      |
|                                                                      |                 |     |   |      |
|                                                                      |                 |     |   |      |
|                                                                      |                 |     |   |      |
|                                                                      |                 |     |   |      |
|                                                                      |                 |     |   |      |
|                                                                      |                 |     |   |      |
|                                                                      |                 | _   |   | _    |
|                                                                      |                 |     |   |      |

- The home page will be displayed showing different areas in relation to the organization that could be navigated through.
- 2. The home page will also display shortcuts that could assist in the ease of navigation through the system.
- A Search tool could be utilised to select a specific module of interest, contained in the system.

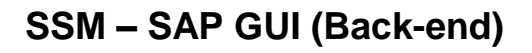

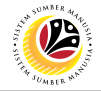

| NAVIGATE TO TIME                                                                                                    | Time Administrator                           |       |       |
|----------------------------------------------------------------------------------------------------|----------------------------------------------|-------|-------|
| DATA PAGE VIA SAP<br>MENU                                                                                                    | SAP GUI                                      |       |       |
|                                                                                                    |                                              |       |       |
| =                                                                                                    | <                                            | œ   _ | - 🗗 × |
| SAP                                                                                                    | SAP Easy Access                              |       |       |
| V 📧 🖙 🛓 🖧 Other menu 🗚 🗚                                                                                                    | t <sub>e</sub> ∥ ∨ ∧ WE Create role More ∨ Q | c 😨   | Exit  |
| C Favorites         April: Time Management -> Administration -> Time Data -> Maintain         April: Apport Selection -> Work Schedule -> Personal Work Schedule         April: Report Selection -> Attendance -> Attendance Data Overview         Selection -> Attendance -> Attendance Data Overview         Selection -> Attendance -> Attendance Data Overview         Selection -> Attendance -> Attendance Data Overview         Selection -> Attendance -> Attendance Data Overview         Selection -> Attendance Data Overview         Selection -> Attendance -> Attendance Data Overview         Selection -> Attendance -> Attendance Data Overview         Selection -> Other Data Overview         Selection -> Other Data Overview |                                              |       |       |
|                                                                                                    |                                              | _     |       |
|                                                                                                    |                                              |       |       |

1. To navigate for **Time Management Process**, click **C Human Resources** 

dropdown folder to expand to more selections.

2. Click > 🗅 Time Management dropdown folder for Time Management Process.

| Soft Backetto     Soft Backetto     Soft Backe                                                                                                    | 4                                                                    |                   |
|----------------------------------------------------------------------------------------------------|----------------------------------------------------------------------|-------------------|
| Image: Section Constraints                                                                                                    | SAD                                                                  | SAP Fasy Arcess   |
| VIII       VIIII       VIIIIIIIIIIIIIIIIIIIIIIIIIIIIIIIIIIII                                                                                                    |                                                                      | and hear process  |
| Final Time Reagement - Non Data - Manatan                                                                                                    | 🗸 📧 🕼 🔬 Sthermenu 📩 🛧 🖉 🗸 🔺 🗷                                        | More $\checkmark$ |
| * PArti-   * PAR-   * PAR-   * Parti-   * Parti-<                                                                                                    |                                                                      |                   |
| Advancement     Advancement     Advanceme                                                                    | 🖒 Favorites                                                          |                   |
| Image: Provide Stactors > Work Stackade >> Personal Work Stackade         Image: Provide Stactors >> Work Stackade >> Attendance Data Ourview         Image: Provide Stactors >> Attendance Data Ourview         Image: Data Stactors >> More Stackade >> Attendance Data Ourview         Image: Data Stactors >> More Stackade >> Attendance Data Ourview         Image: Data Stackade >> Attendance Data Ourview         Image: Data Stackade >> Attendance Data Ourview         Image: Data Stackade >> Attendance Data Ourview         Image: Data Stackade >> Attendance Data Ourview         Image: Data Stackade >> Attendance Data Ourview         Image: Data Stackade >> Attendance Data Ourview         Image: Data Stackade >> Attendance Data Ourview         Image: Data Stackade >> Attendance Data Ourview         Image: Data Stackade >> Attendance Data Outview         Image: Data Stackade >> Attendance Data Outview         Image: Data Stackade >> Attendance Data Outview         Image: Data Stackade >> Attendance Data Outview         Image: Data Stackade >> Attendance Data Outview         Image: Data Stackade >> Attendance Data Outview         Image: Data Stackade >> Attendance Data Outview         Image: Data Stackade >> Attendance Data Outview         Image: Data Stackade >> Attendance Data Outview         Image: Data Stackade >> Attendance Data Outview         Image: Dattendance Data Outview <tr< td=""><td>★ PA61 - Time Management -&gt; Administration -&gt; Time Data -&gt; Maintain</td><td></td></tr<>                                                                                                    | ★ PA61 - Time Management -> Administration -> Time Data -> Maintain  |                   |
| • P14 - Report Selections > Attendance Data Oreverleev            Sab Meanning         Sab Meanning         Scores Applications Conceptorets         Scores Applications Conceptorets         Scores Conceptorets         Scores Conceptorets         Scores Conceptorets         Scores Conceptorets         Scores Conceptorets         Scores Conceptorets         Scores Conceptorets         Scores Conceptorets         Scores Conceptorets         Scores         Scores                                                                                                    | ★ PT63 - Report Selection -> Work Schedule -> Personal Work Schedule |                   |
| SP Adronal Suas Coonsectivity   > Concers from Mails Suas Coonsectivity   > Concers from Mails Suas Coonsectivity   > Concers from Mails Suas Coonsectivity   > Concers from Mails Suas Coonsectivity   > Concers from Management   > Providi   > Training Needs Management   > Construction System   > Information System   > Strice   > Meanser for Management   > Mathematic System   > Meanser for Management   > Strice   > Meanser for Management   > Meanser for Management                                                                                                    | ★ PT64 - Report Selection -> Attendance -> Attendance Data Overview  |                   |
| Conscience for Multi-Bala Consectivity     Conservation for Multi-Bala Consectivity     Conservation for Multi-Bala Conservation for Multi-Bala Conservation for Multi-Bala Multi-Bala Conservation     Conservation for Multi-Bala Conservation for Multi-Bala Conservation for Multi-Bal                                                                    | SAP Menu                                                             |                   |
| <ul> <li>Chocs Application Components</li> <li>Chocs Application Components</li> <li>Chocs Application Components</li> <li>Accounting</li> <li>Accounting</li> <li>Accounting</li> <li>Pre-Notional Deviation Components</li> <li>Pre-Notional Nanagement</li> <li>Chock Management</li> <li>Chock Management<td>Connector for Multi-Bank Connectivity</td><td></td></li></ul> | Connector for Multi-Bank Connectivity                                |                   |
| Cos Application Componenta                                                                                                    | > 🗅 Office                                                           |                   |
| D Ladrons                                                                                                    | Cross-Application Components                                         |                   |
| Advantation Management Advantation System Benotes Management Advantation System Advantation System Advantation System Mathemater Management Mathemater Management <                                                                                                    | > 🗅 Logistics                                                        |                   |
| Whan Resources         Import Margement         Shafe Partian         Shafe Partian                                                                                                    | > 🗅 Accounting                                                       |                   |
| PMDT- Maragerine   Partial Maragement   Data Administration   Data Administration <td< td=""><td>V 🗂 Human Resources</td><td></td></td<>                                                                                                    | V 🗂 Human Resources                                                  |                   |
| Personet Maagement Tors Maagement To SMR Planeter Concentre Vrages Concentre Vrages Concentre Vrages Concentre Vrages Parol Tors Sheet Parol Tors Sheet Parol Tors Sheet Need Neargement Concentre Vrages Concentre Vrages Concentre Vrage                                                                                                    | PPMDT - Manager's Desktop                                            |                   |
| > The Margemet       > Administration       > There Sheet       > Dryptil       > Dryptil       > Training and Event Management       > Training and Event Management       > Torganizational Management       > Information System       > Information System       > Information System       > Service       > Torio System       > Method Interview                                                                                                    | > 🗁 Personnel Management                                             |                   |
| Control Constrained     Constrained     C                                                                    |                                                                      |                   |
| Cranestantation     Cranestantation     C                                                                    | > C Shift Planning                                                   |                   |
| Incentive Wages                                                                                                    | > 🗅 Administration                                                   |                   |
| > Trans Shoet         >           > >> Proving Solution         >           >>> Training Moved Management         >           >>>>>>>>>> Toraining Moved Management         >           >>>>>>>>>>>>>>>>>>>>>>>>>>>>                                                                                                    | > 🗅 Incentive Wages                                                  |                   |
| Image: Solution       Image: Solution       Image                                                                                                    | > 🗅 Time Sheet                                                       |                   |
| SeP Learning Solution                                                                                                    | > 🗅 Payroll                                                          |                   |
| > Training and Event Management > Training Meesh Management > Organizational Management > Organizational Management > Organizational Management > Additional Functions > Information System > Information System > Service > Tools > WebClient UI Framework                                                                                                    | > 🗅 SAP Learning Solution                                            |                   |
| > Training Needs Management > Training Needs Management > Training Needs Management > Training Needs Management > Training Needs Management > Training Needs Management > Training Needs Management > Training Needs Management > Training Needs Management > Training Needs Management > Training Needs Management > WebClient UI Framework                                                                                                    | > C Training and Event Management                                    |                   |
| > Cognitational Management                                                                                                    | > C Training Needs Management                                        |                   |
| Idermation System         Idermation System         Immation System         Immation Sy                                                                                                    | > 🗅 Organizational Management                                        |                   |
|                                                                                                    | > 🗅 Information System                                               |                   |
| > Information Systems > Service > Tools > WebClient UI Framework                                                                                                    | > 🗅 Additional Functions                                             |                   |
| Service     Tools     WebClient UI Framework                                                                                                    | > 🗀 Information Systems                                              |                   |
| > ∑ Tools > ∑ WebClient UI Framework                                                                                                    | > 🗅 Service                                                          |                   |
| > D WebClient UI Framework                                                                                                    | > 🗅 Tools                                                            |                   |
|                                                                                                    | > 🗅 WebClient UI Framework                                           |                   |
|                                                                                                    |                                                                      |                   |
|                                                                                                    |                                                                      |                   |
|                                                                                                    |                                                                      |                   |
|                                                                                                    |                                                                      |                   |
|                                                                                                    |                                                                      |                   |
|                                                                                                    |                                                                      |                   |
|                                                                                                    |                                                                      |                   |
|                                                                                                    |                                                                      |                   |

3. Click > Carlo Administration dropdown folder.

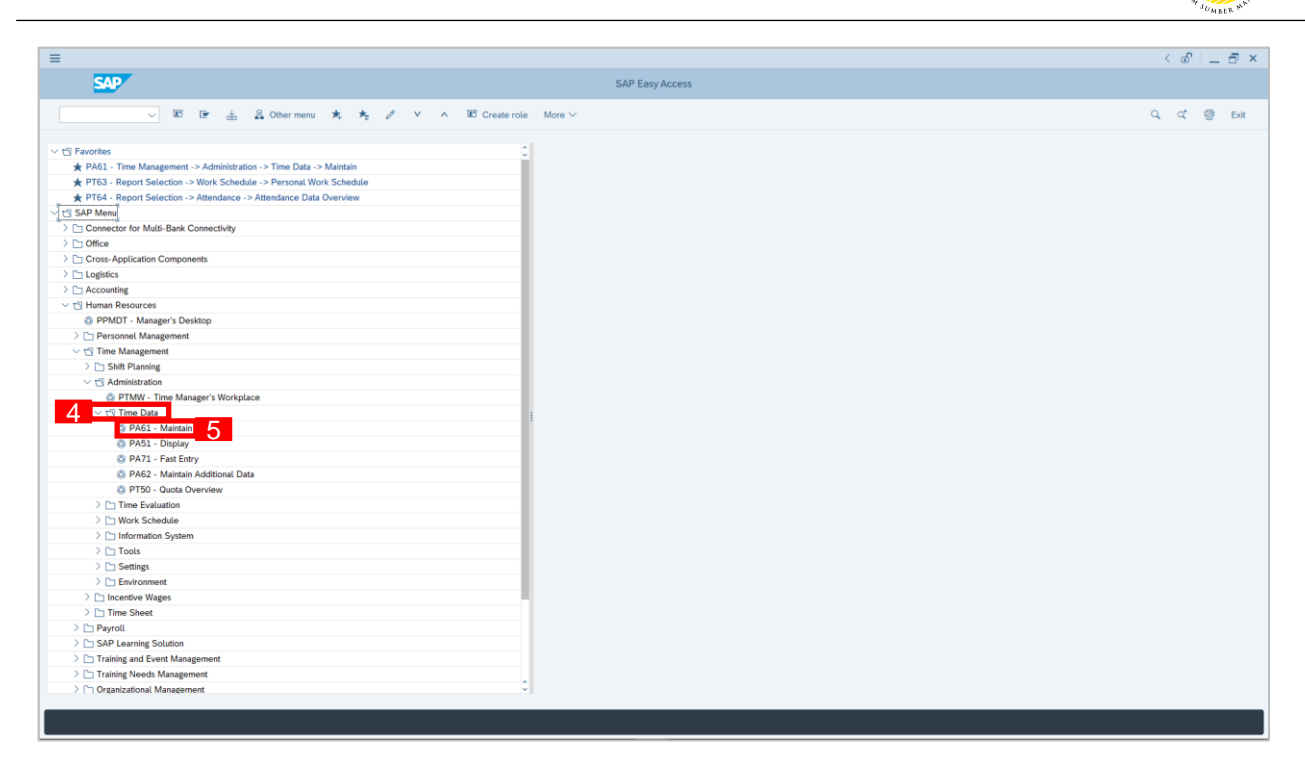

4. Click > Time Data dropdown folder.

5. Click 🕼 PA61 - Maintain

dropdown folder for Time Management Process.

| =                                                                          |                                                                                                    | < @ × |
|----------------------------------------------------------------------------|----------------------------------------------------------------------------------------------------|-------|
| < SAP                                                                      | Maintain Time Data                                                                                                    |       |
|                                                                            |                                                                                                    | Exit  |
|                                                                            | Personnel no.:                                                                                                    |       |
| Pind by<br>y B Percon Q Collective Search Help Q Search Term Q Free search | Personnel no.2         Independent data         Independent data         Opprivational assignment         Opprivational assignment         Personal data         Personal data         Curravesh         Atta         Curravesh         Atta         Curravesh         Description         Description         Description         Direct selection         Indolyse:       Sty |       |
|                                                                            |                                                                                                    |       |
|                                                                            |                                                                                                    |       |
|                                                                            |                                                                                                    |       |

6. Maintain Time Data Page will be displayed.

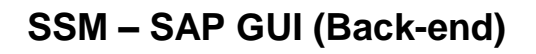

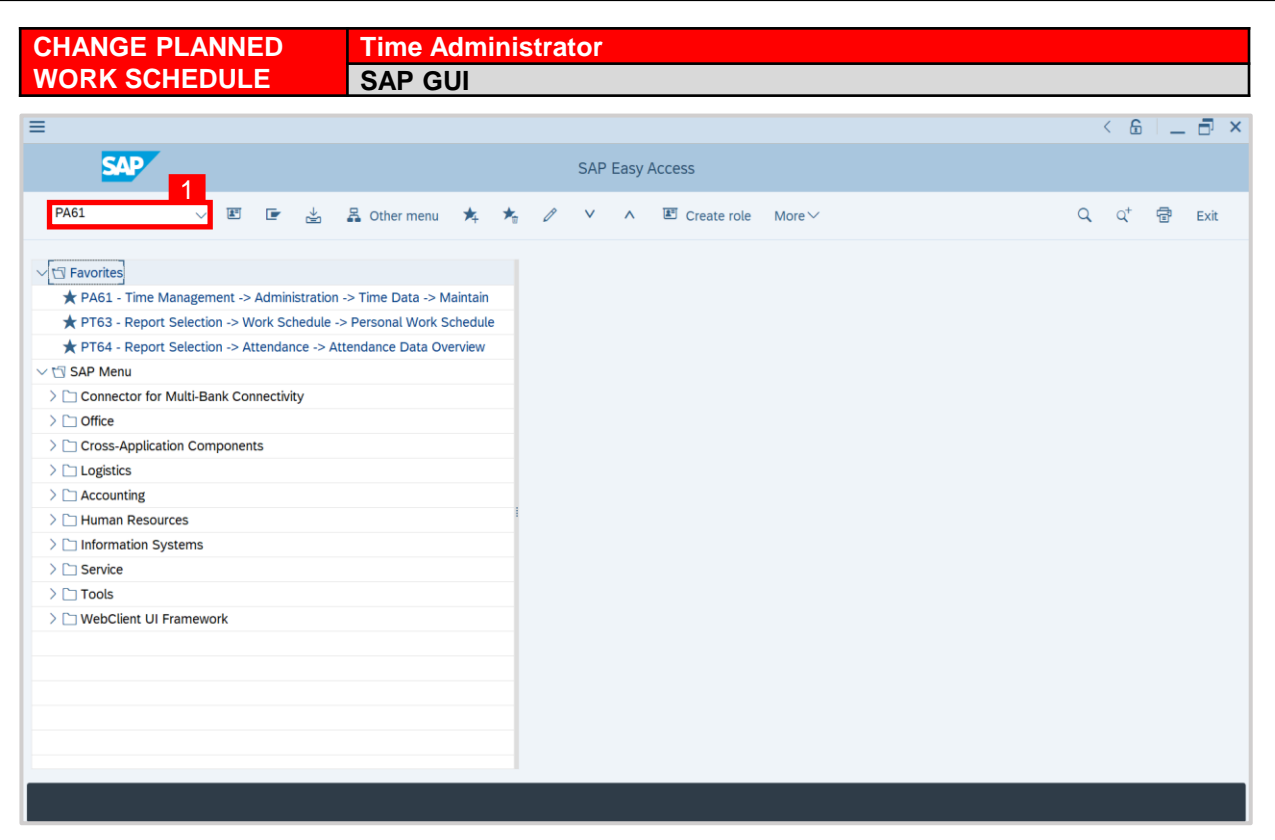

1. On the **Search** bar, input transaction code **PA61** and press enter on the keyboard.

#### Note:

• Transaction code is used to quickly access Maintain Time Data from SAP menu screen,

otherwise navigation to Maintain Time Data could be as follows:

Human Resources > Time Management > Administration > Time Data > PA61 Maintain

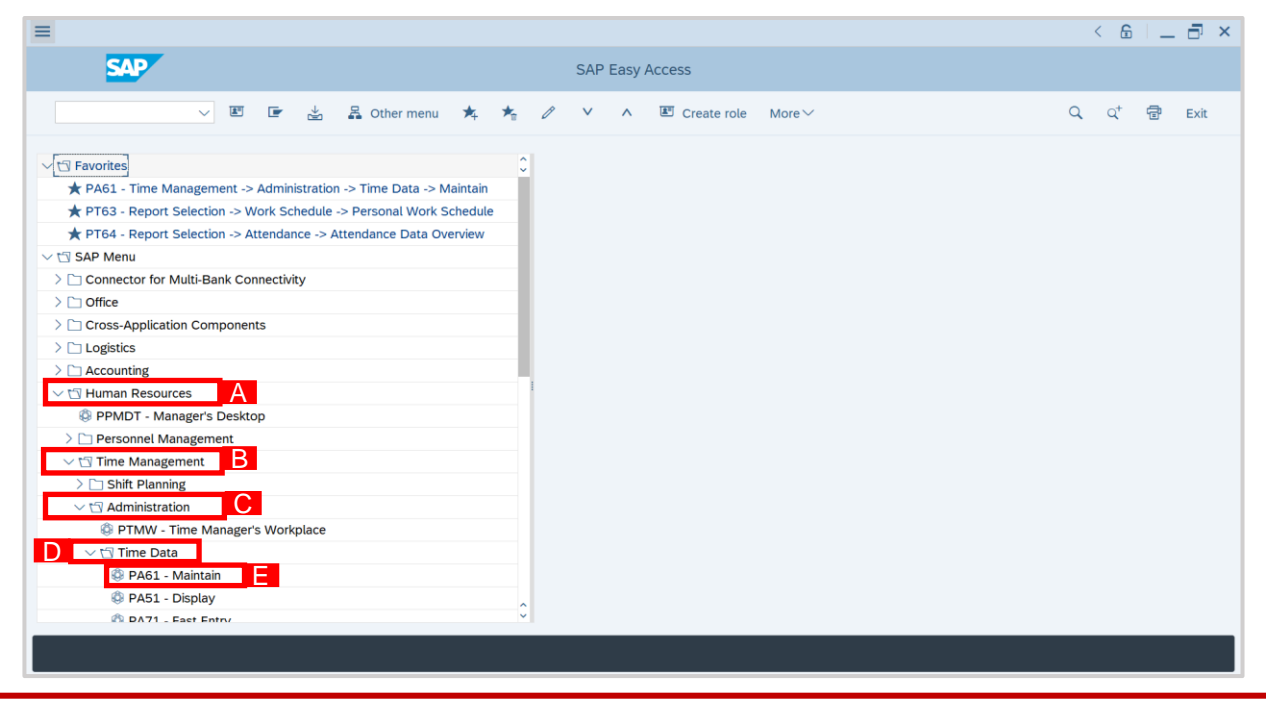

|                                                                                                    | - 8 × |
|----------------------------------------------------------------------------------------------------|-------|
| Meintain Time Data                                                                                                    |       |
| C C C C C C C C C C C C C C C C C C C                                                                                                    |       |
| Find by       Periodmit fine         Q Search Holp       Search Holp         Q Search Tem       Period         Provide text       Period         Provide text       Period         Provide text       Period         Provide text       Period         Provide text       Period         Provide text       Period         Provide text       Period         Provide text       The management data         Provide text       Period         Provide text       The management data         Period       Today         Provide text       The management data         Period       Today         Period       Today         Period <td>Dat</td> | Dat   |

2. Maintain Time Data page will be displayed showing fields for different infotypes for

Time Management, Period and Direct Selection for the Personnel Number selected.

3. Input **Personnel Number** for time management of the employee.

| =                                                                                      |                                                                                                    | < 🗟 🗕 🗗 × |
|----------------------------------------------------------------------------------------|----------------------------------------------------------------------------------------------------|-----------|
| < SAP                                                                                  | Maintain Time Data                                                                                                    |           |
|                                                                                        | Bill List entry      Week      Month      Year More                                                                                                    | Exit      |
| Find by<br>V gS Person<br>Q. Collective Search Help<br>Q. Saexh Term<br>Q. Free search | Time management data                                                                                                    |           |
|                                                                                        | Infortype Text     S.       Operational assignment     Operational assignment       Operational assignment     Operational assignment       Operational assignment     Operational assignment       Operational assignment     Operational assignment       Operational assignment     Operational assignment       Operational assignment     Operational assignment       Operational assignment     Operational assignment       Operational assignment     Operational assignment       Operational assignment     Operational assignment       Operational assignment     Operational assignment       Operational assignment     Operational assignment       Operational assignment     Operational assignment       Direct selection     Strip |           |

4. Select infotype text **Planned Working Time**.

12

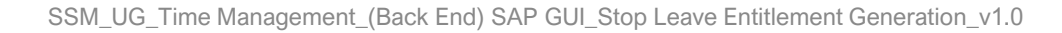

| < SAP                                                                                                    | Maintain Time Data                                                                                                    |      |
|----------------------------------------------------------------------------------------------------|----------------------------------------------------------------------------------------------------|------|
|                                                                                                    | a ∰ List entry                                                                                                    | Exit |
| Image: Control of the second second secon | Time management data Time management data Time management data Time management data Time management data Time management data Time management data Time management Operational assignment Operational assignment Operational Assignment Operational Assignm | Evit |
|                                                                                                    |                                                                                                    |      |

- 5. Select Period and select All.
- 6. Click is button to display List of Planned Working Time.

| =                                                                                                    |                                                                                                    | < @   _ 🗗 × |
|----------------------------------------------------------------------------------------------------|----------------------------------------------------------------------------------------------------|-------------|
| < SMP 8                                                                                                    | List Planned Working Time                                                                                                    |             |
|                                                                                                    | ±n More ∨                                                                                                    | Exit        |
| Collective Search Help<br>Collective Search Help<br>Collective Search Help<br>Control Term<br>Control Term<br>C | 20*       More *         Personel No:       Name:         EE group:       I         Persare:       I         EE subgroup:       0)         Dyblow       III         Concert       01.01.200         Start Date       Kin Moritis         Voltovici       1         10.01.2021       31.12.999         Solid Noti Nill       Solid Notion Nill         Colour:       0.1.01.2021         Noticoli 31.12.999       Solid Notion Nill         Colouristic       1         10.01.2021       31.02.999         Solid Noticoli 1       1.82.00         37.50       7.50         Solid Noticoli 1       1.82.00         Noticoli 2021       31.03.2021         Noticoli 1       1.82.00         Start Date       Solid Noticoli 1         Solid Noticoli 1       1.82.00         Solid Noticoli 1       1.82.00         Noticoli 1       1.82.00         Noticoli 1       1.82.00         Noticoli 1       1.82.00         Noticoli 1       1.82.00         Solid Noticoli 1       1.82.00         Solid Noticoli 1       1.82.00         Solid | Ext         |
|                                                                                                    | Entry: 1 of 3                                                                                                    |             |

- 7. Select the latest **Planned Working Time** record transaction.
- 8. Click elick button to edit the **Planned Working Time** record transaction.

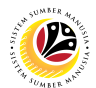

\_ 8 ×

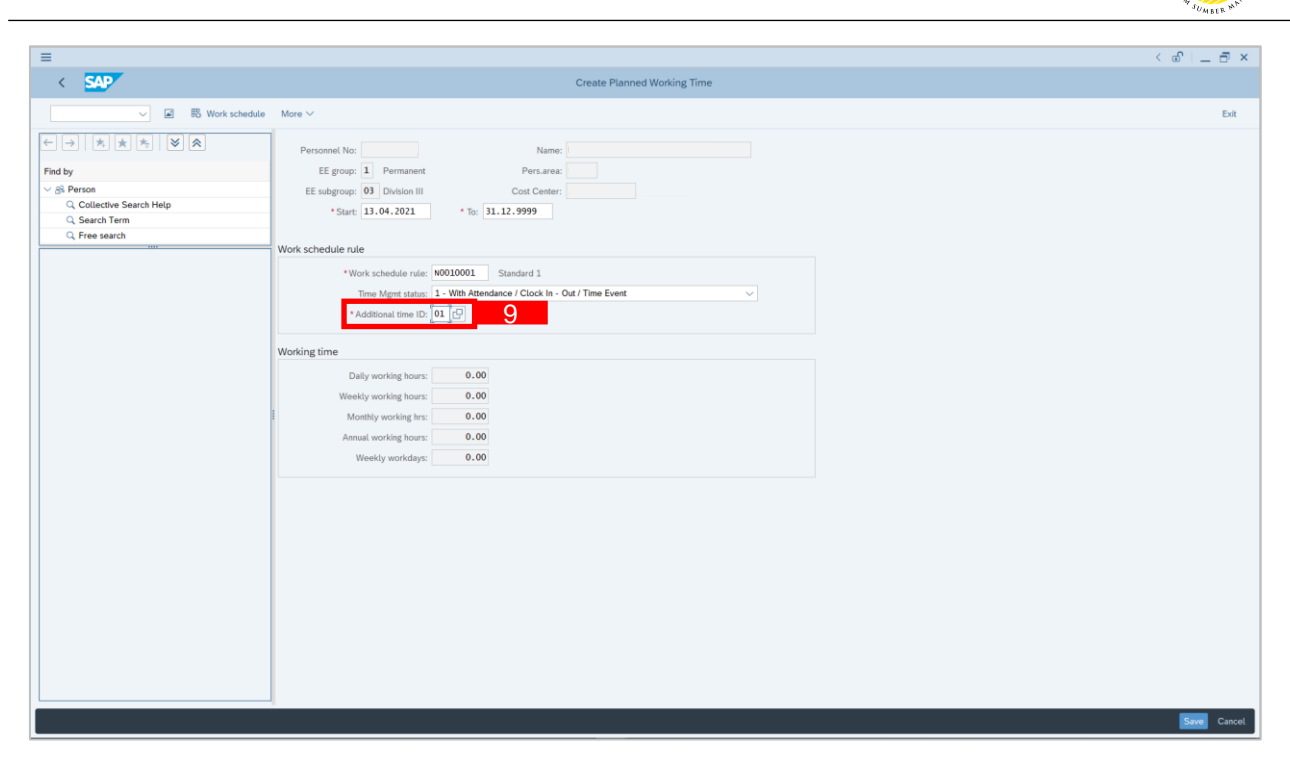

9. Select Additional Time ID and change to '02'.

#### Note:

 Additional Time ID is to determine whether an employee is eligible for any leaves. For example, suspended employees are not eligible for any leaves or employees that require offline leave approvals.

| 10. Click Save                                                    | button.                                                                                                    |                                          |    |
|-------------------------------------------------------------------|----------------------------------------------------------------------------------------------------|------------------------------------------|----|
| =                                                                 |                                                                                                    | < 101 - 11 - 11 - 11 - 11 - 11 - 11 - 11 | ×  |
| < SAP                                                             | Create Planned Working Time                                                                                                    |                                          |    |
| V 🗷 🔀 Work schedule                                               | More V                                                                                                    | Exit                                     |    |
| Find by       Search Tem       Q. Search Tem       Q. Free search | Work     10075965     Name:     INALINAL AFERTA BIN KOMMMAD       Personnel No:     10075965     Persares:     95 Min. of Education       EE subgroup:     010 Mution III     Cost Center:     100200     Adei Istudat       *Start:     11.04.2021     *To:     11.12.9999       Work Scheduler rule     *Work Scheduler rule:     1.12.9999       Work Scheduler rule     *To:     11.12.9999       Work Scheduler rule:     0.010001     Standard 1.       Them Minit Status:     1With Attendance / Clock In - Out / Time Event        * Additional time ID:     02     NO LEAVE REQUEST       Working time:     0.00       Weekly working hours:     0.00       Weekly working hours:     0.00       Weekly working hours:     0.00       Weekly working hours:     0.00 |                                          |    |
|                                                                   | 4                                                                                                    | <b>10 Exercise</b> Cancel                | L. |

12

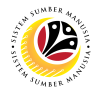

#### Important Note:

- Monthly Leave Entitlement will **stop** when an employee take any of the leaves listed below:
  - i. Cuti Haji
  - ii. Cuti Beranak (Maternity Leave)
  - iii. Cuti Menemani Pesakit (Unpaid)
  - iv. Cuti Menemani Suami / Isteri
  - v. Cuti Tanpa Gaji (Unpaid Leave)
- Once the employee is **eligible** for their monthly leave entitlement, **Time Administrator** must change the **Additional Time ID from** '02' to **'01'**.